## ATENEO INTERNAZIONALE Università per Stranieri di Siena

#### DOMANDA DI AMMISSIONE AI PERCORSI DI FORMAZIONE INIZIALE PER L'INSEGNAMENTO NELLE SCUOLE SECONDARIE DI PRIMO E SECONDO GRADO

Istruzioni per la presentazione della domanda Test di Valutazione Accesso numero programmato con riserva di posti PF 30s e PF 36

#### 1. Registrare l'anagrafica sul PORTALE DELLA DIDATTICA https://didattica.unistrasi.it

- B. candidati già in possesso dei codici di accesso ("nome utente" e "password"):
  - selezionare nell'"Area riservata": "Login"
  - selezionare il titolo conseguito
  - inserire: "nome utente" e "password"
- C. candidati non in possesso dei codici di accesso ("nome utente" e "password"),
  - selezionare nell""Area riservata": "Registrazione"

- compilare in ogni sua parte il modulo che verrà proposto. L'interessato è il solo responsabile dei dati anagrafici inseriti.

Al termine della registrazione, il sistema produce un login e una password che devono essere conservati per le fasi successive.

- selezionare nell'"Area riservata": "Login"
- inserire: "nome utente" e "password"

Prima di procedere con la domanda on line assicurarsi di avere i seguenti documenti:

- obbligatori:
- scansione documento di identità firmato
- modulo Allegato "Autodichiarazione": allegato 2

# Tutti i moduli devono essere firmati digitalmente o con firma olografa (di proprio pungo). In assenza di firma e documento di identità le domande saranno escluse.

opzionali:

- autodichiarazione 24 CFU e per chi è in possesso dei 24 CFU ai sensi del DM 616/2017 conseguiti entro il 31/10/2022
- dichiarazione di valore per titoli conseguiti all'estero

= I

| Università per Strameri di Siena Portale della didattica                                |                                                 |      |      |       |               |  |  |  |
|-----------------------------------------------------------------------------------------|-------------------------------------------------|------|------|-------|---------------|--|--|--|
| Iscrizione Test di valutazione<br>Manufi i per operazio podi di data internetato di una | me å valation.                                  |      |      |       |               |  |  |  |
| AUDUSA                                                                                  | istow .                                         | 6164 | 0.85 | ing   |               |  |  |  |
| A - Sunha GM Test CF values on e                                                        |                                                 | 0    | H    | 0     | Certa Parente |  |  |  |
|                                                                                         | Danalise Vegentragia Edución                    | 0    | 8    | - All | des farles    |  |  |  |
|                                                                                         | Terrotern met di solidattern                    | 0    | 8    | .00   | 4 Augenteria  |  |  |  |
|                                                                                         | CONTRACT                                        | 0    | 6    | 1.2   |               |  |  |  |
| B. Cyclining data anografia                                                             |                                                 | 0    | 6    | •     |               |  |  |  |
| New                                                                                     | Distribution 2000 Along (Pin)                   | 0    | 63   |       |               |  |  |  |
| C. concretence a doublics perments of exageneties                                       |                                                 | 0    | 6    |       |               |  |  |  |
| and a hit should be a new contraction of the second                                     | Fights plotted Partness of Suggistrie presented | 0    | 8    |       |               |  |  |  |
| 2 - marteraria i restrui manteris a datata                                              |                                                 | 0    | 8    |       |               |  |  |  |
|                                                                                         | Pages piece Description in starting presents    | 0    | 43   |       |               |  |  |  |
| E - Roat II III III III                                                                 |                                                 | 0    | a    |       |               |  |  |  |
|                                                                                         | Apploant Profes                                 | 0    | 8    |       |               |  |  |  |
| 7. Turiteria success a test il statutore                                                |                                                 | 0    | 6    |       |               |  |  |  |
|                                                                                         | Profession                                      | 0    | 8    |       |               |  |  |  |
|                                                                                         | Professional and an and a second second         | 0    | 0    | 1     |               |  |  |  |
|                                                                                         | Profession and                                  | 0    | 0    |       |               |  |  |  |
|                                                                                         | Professional Program                            | 0    | 0    |       |               |  |  |  |
|                                                                                         | Portaneous license de Musilie                   | 0    | 0    |       |               |  |  |  |
|                                                                                         | tests catgoin or restriction of water would be  | 0    | 0    |       |               |  |  |  |

Scorrere la pagina e cliccare su Iscrizione Concorsi

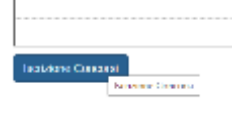

Cliccare su Formazione Insegnanti - Avanti

| Università pro Strannov de Stona Portale della didattica                                                                                                    |           |
|----------------------------------------------------------------------------------------------------|-----------|
|                                                                                                    |           |
| Scatto Teporegia titolo                                                                                                    | # Legenta |
| The second second s | ET manne  |
| Ale Market - Ale Market - A Company a Court of Court                                                                                                    |           |
|                                                                                                    |           |

Cliccare su "Percorso di formazione e abilitazione per la scuola secondaria 60 cfu - Classe \_\_\_\_\_

### SCEGLIERE LA CLASSE DI CONCORSO PER LA QUALE SI CHIEDE L'ABILITAZIONE

N.B: scegliere solo la classe di concorso, il percorso verrà scelto successivamente

| Lista concorsi                                                                                                    | 畢 Legenda                                                                                                    |
|----------------------------------------------------------------------------------------------------|----------------------------------------------------------------------------------------------------|
| Selvatornami il camponio al quale si informito bumberrai.                                                                                                    | Date otherigan                                                                                                    |
| Sada del concesa                                                                                                    | Liji Checkbat                                                                                                    |
| Socenie*      All Sometruminal - Percarquit formatione e allifonance                                                                                                    | er ta acuide secondaria dal Olifold2026 el 14/03/2025-25/59                                                                                                    |
| Dettagin                                                                                                    |                                                                                                    |
| PIEGATI - Percenso di formazione e abilitazione per la succia ascondana SECFU - Classe ATI, percono P                                                                                                    | SIGSU - Parcono BOCPU DACM dat 4 agusto 2023. Allegato 2                                                                                                    |
| issimo Amini                                                                                                    |                                                                                                    |
|                                                                                                    |                                                                                                    |
|                                                                                                    |                                                                                                    |
| Università per Stranieri di Siena Portale della didattica                                                                                                    |                                                                                                    |
| Università per Stranser di Siena Portale della didattica                                                                                                    |                                                                                                    |
| Università per Stranser di Siena Portale della didattica                                                                                                    |                                                                                                    |
| Università per Stranser di Siena Portale della didattica                                                                                                    |                                                                                                    |
| Chiversità per Stranseri di Siena Portale della didattica<br>conferma scetta concorso<br>erfere rassetta concorso<br>erfere agen penden.                                                                                                    |                                                                                                    |
| Conversità per Stranserrai Siena Portale della didattica                                                                                                    |                                                                                                    |
| Chiversita per Stranserr di Siena Portale della didattica Chiversita per Stranserr di Siena Conferma scelta curcurso refere verberusei resse de sole ritetadente pare president Concorso Thelege state di sole Doubliste                                                                                                    | Formanizario Plando Hespando<br>Arti Samanianario Plando Hespando<br>Arti Samanianario Percepcedo                                                                                                    |
| Concerno     Concerno      Concerno                                                                                                    | Formaniere i kode megoerte<br>Att tamantament - Percence d'Armacene e statiatene pet la sculte vecentate                                                                                                    |
|                                                                                                    | Rovenantive e blocke transporte:<br>A11 Suevaniarianiari. Personan di formazione e astituzzone per la scalar uncontanta                                                                                                    |
| Conterna sonta e concerso  Conterna sonta concerso  Conterna sonta concerso  Perige table d'esse  Concerso  Concerso Concerso  Concerso  Concerso  Concerso  Concerso  Concerso  Concerso                                                                                                    | Remande e block progenet:<br>Al 1 durate annexe: Personal de Integenet:                                                                                                    |
| Conversità per Stranserral Siena Portale della didattica Conferma scetta concorso ericante relativamente ale sote relativamente page permitte concorso Telegas tatte d'auto concorso Telegas tatte d'auto concorso Concorso Concorso                                                                                                    | Formaniere Floride Integrande<br>Art formanieren in Verserund Kortugeren e statistigeren pel få soside unservisiete                                                                                                    |
| Conferma scelta concorso<br>references contra concorso<br>references<br>Concorso<br>Telefonia telefonia<br>Telefonia telefonia telefonia<br>Telefonia telefonia telefonia<br>Telefonia telefonia telefoni<br>Telefonia telefonia telefonia | Formaniere i bloke integrant:<br>Att banandahendi - Periotoc it koncerne e statisticture ad la sostie veceniske                                                                                                    |
| Conterno                                                                                                    | Remander of block integrant<br>All barransement. Performed beregenet a difference per biscutte excertated<br>Annoara non è stato scelto il                                                                                                    |
| Conterno                                                                                                    | Remandere Hadde Hargesett<br>All Successories of Generative and Successories and Successories |
| Portale della didattica<br>Portale della didattica<br>Portale della didattica                                                                                                    | Terrapiere i iludio Hargeonit:<br>Att facealacturati: Persieto di formazione e attituzione per fa scatte escorrasta<br>Ancora non è stato scelto il<br>percorso per cui è per tutti 60                                                                                                    |
| Conternate per Stramer di Siene<br>Conterna scetta concorso<br>refere terteruser reste de sete rifetate elle pare president<br>Concorso<br>Presige statutione<br>Interna scetta interactione<br>Concorso<br>Presige statutione<br>Interna scetta interactione<br>Interna scetta<br>Concorso<br>Presige statutione<br>Interna scetta<br>Concorso<br>Presige statutione<br>Interna scetta<br>Concorso<br>Interna scetta<br>Concorso<br>Interna scetta<br>Concorso<br>Interna scetta<br>Concorso<br>Interna scetta<br>Concorso<br>Interna scetta<br>Concorso<br>Interna scetta<br>Concorso<br>Interna scetta                                                                                                    | Remander Handle Hangevelt<br>Att Successoration of Generative per Successorate<br>Att Successoration of Successoration<br>Ancora non è stato scelto il<br>percorso per cui è per tutti 60<br>cfu                                                                                                    |

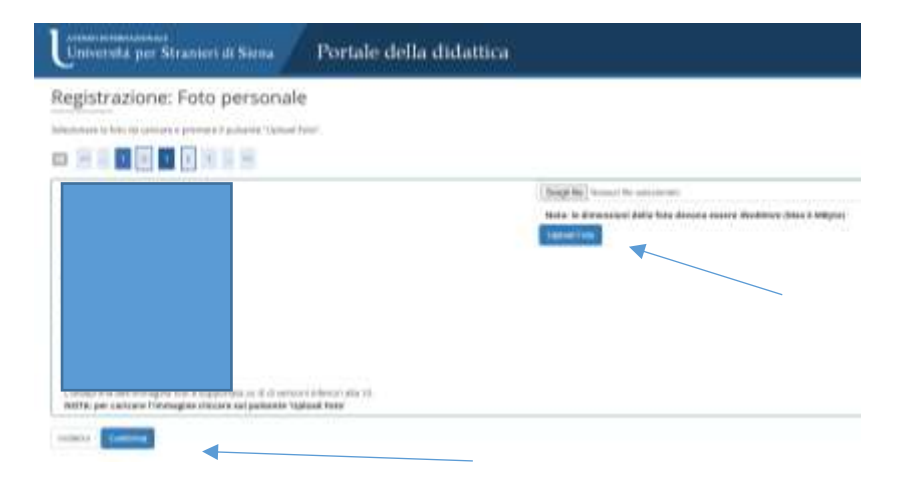

#### SCEGLIERE IL PERCORSO DA 30 CFU OPPURE DA 36 CFU - sovrannumerari

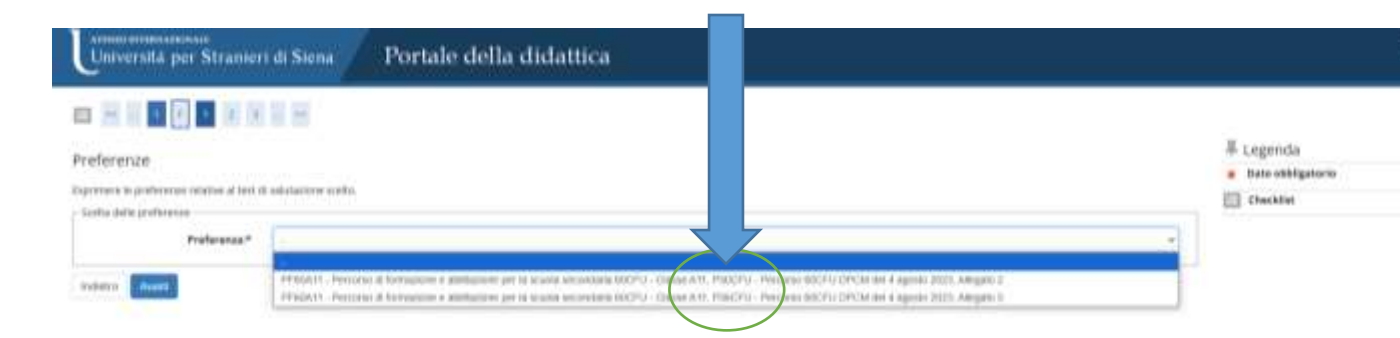

Think.

period and

Richiedere eventuali ausili se in possesso di L 104/92 Verificare i titoli di studio inseriti e confermare Inserire GLI ALLEGATI

| lestione titoli e documenti per la valutazione                                                                  |                                 |           |      |      | E Legende   |
|----------------------------------------------------------------------------------------------------|---------------------------------|-----------|------|------|-------------|
| allen av slider her senere etter at alle etter at alle etter a                                                  |                                 |           |      |      | E theatin   |
| and a start present is regard to the database of the life of the second sec                                     | of a state of the second second |           |      |      | Ca Denagtra |
| an research and a second and a second and a second and a second and a second and a second and a second and a se |                                 | 101       |      |      | S testa     |
|                                                                                                    |                                 | 1         |      | 1    | S) main     |
| obbligatori                                                                                                    |                                 |           |      | 40   |             |
| chargine d-are finiteren                                                                                        |                                 |           |      |      |             |
| tolt dictributi                                                                                                 |                                 |           |      |      |             |
| entain 1                                                                                                    | risain -                        | (Address) |      |      |             |
| hgate 1 - a door the group                                                                                      | 01010                           | 14        | 19   | 64   |             |
| Law and the second second second second second second second second second second second second second second s |                                 | 1.4       | - 14 | de . |             |
| on' alogical also deserved are tradiale destande al another and?"                                               |                                 |           |      |      |             |
| 14                                                                                                    |                                 |           |      |      |             |
| 2 Mar.                                                                                                    |                                 |           |      |      |             |
|                                                                                                    |                                 |           |      |      |             |

Università per Stranieri di Siena Portale della didattica

Value and

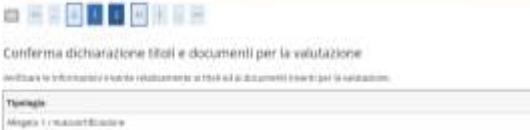

### Procedere cliccando Avanti e completare la domanda

| Unversità per Stramen di Siena Portale della didattica                                                                                                    |                                                                                                    |   |
|----------------------------------------------------------------------------------------------------|----------------------------------------------------------------------------------------------------|---|
| c # 1 = # 0                                                                                                    |                                                                                                    |   |
| Conferma scetta concorso                                                                                                    |                                                                                                    |   |
| ererbark in other spacer contact alls parts of the part will paper presented.                                                                                                    |                                                                                                    |   |
| - Centeriur                                                                                                    |                                                                                                    | _ |
| Figuringia (Initia di utadhe<br>Generalmen                                                                                                    | vice traceved biosyst insugement<br>a O. Storage as market. Payments of Automations a photogenesis year in sources assessments                                                                                                    |   |
| - Proference                                                                                                    |                                                                                                    | _ |
| Performan                                                                                                    | TTERT IT, PROVING BOARDANCE & MINISTER & POLYMAN MARKEN STOTA (1993), THE TO PROVING METAL AND A STOLEY AND A STOLEY A STOLEY AND A STOLEY AND A STOLEY AND A STOLEY AND A STOLEY AND A STOLEY AND A STOLEY AND A STOLEY A STOLEY AND A STOLEY AND A STOLEY AND A STOLEY AND A STOLEY AND A STOLEY AND A STOLEY A STOLEY AND A STOLEY AND A STOLEY AND A STOLEY AND A STOLEY AND A STOLEY AND A STOLEY AND A STOLEY AND A STOLEY AND A STOLEY AND A STOLEY AND A STOLEY AND A STOLEY AND A STOLEY AND A STOLEY AND A STOLEY AND A STOLEY AND A STOLEY AND A STOLEY AND A STOLEY A STOLEY AND A STOLEY AND A STOLEY AND A STOLEY AND A STOLEY A STOLEY |   |
| - Categoria seministrative ed ausili di isvolidità                                                                                                    |                                                                                                    |   |
| Rofessis optile bookup                                                                                                    | 14 U                                                                                                    |   |
| and a second second sec |                                                                                                    |   |

#### La domanda risulta perfezionata con il pagamento della tassa e dell'imposta di bollo:

. Concorso di ammissione

| Sec-laters                                                                              |                                                                                                    |                    |        |         | Parciplin () Foregularity a post,                                  | tony pyr N toosie omonidana MCPG- | (here All) |     |               |            |
|-----------------------------------------------------------------------------------------|----------------------------------------------------------------------------------------------------|--------------------|--------|---------|--------------------------------------------------------------------|-----------------------------------|------------|-----|---------------|------------|
| Arrest and a local a                                                                    |                                                                                                    |                    |        |         | 10123-2014<br>A                                                    |                                   |            |     |               |            |
| Categoria                                                                               | www.inistrativa.ed.auxili.dl.ir                                                                                                    | walidità           |        |         | 20.3                                                               |                                   |            |     |               |            |
| Submits park                                                                            | in to matematic prove                                                                                                    | an an a            |        |         |                                                                    |                                   |            |     |               |            |
|                                                                                         |                                                                                                    |                    |        |         |                                                                    |                                   |            |     |               |            |
| referenze                                                                               |                                                                                                    |                    |        |         |                                                                    |                                   |            |     |               |            |
| heferesa D                                                                              | with give                                                                                                    |                    |        |         |                                                                    |                                   |            |     | tel protest   | 0 NORMONIC |
|                                                                                         | No. 12 - Periossa di Comanine e alchia                                                                                                    | eren per la comite | 01000  | ROTH IN | een 613, genopris PEREFU - Neveran BOOD DECE die 4 sports 2013, Ab | (14) J.                           | _          |     |               |            |
| nove.                                                                                   |                                                                                                    |                    |        |         |                                                                    |                                   |            |     |               |            |
| entitiese -                                                                             | Tavingia                                                                                                    | tinte.             | tire : | 5404    | Publications with                                                  | м                                 | viterite   | Bes | vatoribilitie | 10010      |
| WAATING TROUT                                                                           | Valueties Title                                                                                                    |                    | 1      |         | have a prevent or particulation of any classifier to WE            |                                   |            | 11  |               |            |
| iteri di valuta                                                                         | atone                                                                                                    |                    |        |         |                                                                    |                                   |            |     |               |            |
|                                                                                         |                                                                                                    |                    |        |         | Their                                                              |                                   |            |     |               |            |
| Spellegia                                                                               |                                                                                                    |                    |        |         |                                                                    |                                   |            |     |               |            |
| Npellegia<br>Intelescente de la                                                         | ( ( Australian                                                                                                    |                    |        |         | 1100                                                               |                                   |            |     |               |            |
| <b>Tpaingia</b><br>Tertuinumene star<br>Lissumanto & tao                                | ( ( , a) of the local of the local of the lo |                    |        |         | 110<br>(00.01010)                                                  | i autobi                          |            |     |               |            |
| <b>Operingia</b><br>Intelligence e char<br>Intelligence è char<br>Novi A : Intelligence | 10 activitie<br>Hall<br>Del                                                                                                    |                    |        |         | 196<br>00,018/01<br>02                                             | ( surs)                           |            |     |               |            |

### Cliccare sul numero della fattura e procedere al pagamento

ACHIO FELLERANDI ANDO FELLERANDI Se da Submit di LURANDI Se da Submit di LURANDI Se da Submi which is excluse meetings approaches, door a more with fragment & bases and a scatter pointweety and annumeration of the scatter point with annumeration of the scatter point fragments and the scatter point and the scatter point of the scatter point of the

| ana -                                                                                                    | Description                                                                                                    | Bata<br>Stadores | Inquests. | State<br>Pagements | Pagera.     |
|----------------------------------------------------------------------------------------------------|----------------------------------------------------------------------------------------------------|------------------|-----------|--------------------|-------------|
| 194401                                                                                                    | Plantosis 2018 - Remaining manganet active manganet - Alefanateur Quan et 1 et 11 - Reis 2 e 1<br>- Remaini formani manganet 1000 A.A. 2021/0234                                                                                                    | 1978-du          | 00000 C   | • ** jogsts        | 😁 kilurtetu |
| 134344                                                                                                    | INDERCEM ROAD - PARYNDERE ENDER HANDER AN ANDERE AND AND AND AND AN AND AND AND AND AND                                                                                                    | 667+20           | 1.316-004 | • nor pageto       | S HELITATE  |
| INUE                                                                                                    | Province di fore<br>dicine Carse etc.<br>- Name demost Pri An 3000000 (Pri Di posto di<br>Antare demost Pri An 3000000                                                                                                    | al al la c       | 108.0110  | • ••• totas        | Aprilant    |
| egeridat                                                                                                    |                                                                                                    |                  |           |                    |             |
| angitivi<br>atmaa<br>mitgala                                                                                                    | energi a statua<br>Magazina contentana<br>a la magazina conte pagalita.<br>A la diatereze mentio pagalita.                                                                                                    |                  |           |                    |             |
| angeler<br>Annen<br>Sergels<br>Sergels                                                                                                    | ene e a stala<br>glassia contranta:<br>a la itanuan evito piegete.<br>a la itanuan evito piegete.<br><b>Transmente histor</b>                                                                                                    | ž                |           |                    |             |
| angener<br>angener<br>angener<br>megener<br>seguer<br>segue | ene e attala<br>glastic contenentis<br>la la tanga energia tanga energia<br>la la tanga energia<br>la la tanga energia<br>la la tanga energia<br>la la tanga energia<br>la la la la la la la la la la tatattica<br>la la la la la la la la la la tatattica<br>la la la la la la la la la la la la la l                                                                                                    | 1                |           |                    |             |
| angelier<br>angelier<br>angelier<br>gins Fatt<br>a takent<br>angelier                                                                                                    | ene e a dela<br>genere e a dela<br>genere e a dela<br>a la langa evento pagetta<br>a la langa evento pagetta<br>a la langa evento pagetta<br>a la langa evento pagetta<br>a la langa evento pagetta<br>a la langa evento pagetta<br>a la langa evento pagetta<br>a la langa evento pagetta<br>a la langa evento pagetta<br>a la langa evento pagetta<br>a la langa evento pagetta<br>a la la la la la la la la la la la la la | 9 <u>0</u>       |           |                    |             |
| angelier<br>angelier<br>glier Fahr<br>a United patri<br>total patri<br>a United patri<br>a United patri                                                                                                    | ene & attela<br>Spageto contenenda<br>la la fazence energia da<br>la la fazence energia da<br>la la fazence energia da<br>la la fazence energia da<br>la la fazence energia da<br>la la fazence energia da<br>la la la la la la la la la la la la la l                                                                                                    |                  |           |                    |             |